## DIVISIONE URBANISTICA E QUALITÀ DELL'AMBIENTE COSTRUITO

## Nuovo sistema per TUTTI i pagamenti inerenti la presentazione delle richieste di AUTORIZZAZIONI PAESAGGISTICHE PER IMPIANTI PUBBLICITARI.

A partire dal 1 maggio 2023 all'atto della presentazione della domanda il/la titolare dovrà versare diritti di segreteria e bolli così come previsti dalla Tabella "Tariffe diritti atti e procedure edilizie", aggiornate annualmente dal Consiglio Comunale e pubblicate all'indirizzo:

http://www.comune.torino.it/ediliziaprivata/atti/tariffe.shtml

Il pagamento dei diritti e dei bolli dovrà essere effettuato utilizzando <u>esclusivamente</u> il sistema dei pagamenti di **PIEMONTEPAY** all'indirizzo:

https://pay.sistemapiemonte.it/epayweb/accessoLibero/pagaSenzaluv/riferimenti

Gli importi sopra indicati fanno riferimento allo stato attuale e sono suscettibili di aggiornamento da parte della Città per quanto riguarda i diritti di segreteria e dello Stato per le marche da bollo, pertanto i valori andranno verificati sul sito della Città di Torino:

http://www.comune.torino.it/ediliziaprivata/atti/tariffe.shtml

Per facilitare l'utilizzo del sistema di pagamento PiemontePay/pagoPA, si allegano le seguenti istruzioni per i vari passaggi:

Per il pagamento dei diritti eseguire nell'ordine le sottoindicate selezioni:

- 1. PAGA con PIEMONTEPAY (Tipo Pagamento Spontaneo)
- 2. dall'elenco degli Enti selezionare "Comune di Torino"
- 3. dall'elenco dei tipi di pagamento selezionare la voce "Edilizia Privata Servizi a tariffa senza avviso MUDE Autorizzazione Paesaggistica"
- 4. prosegui
- 5. inserire l'importo, attualmente pari a 56,00 € (febbraio 2024)
- 6. inserire gli altri dati obbligatori

- 7. inserire nel campo note i riferimenti dell'istanza (il nome e cognome dell'intestatario della pratica

e l'ubicazione dell'attività in cui si intendono collocare delle insegne)

Il file contenente l'attestazione dell'esecuzione del pagamento dei diritti di segreteria deve essere allegato all'istanza.

Per il pagamento dei bolli eseguire nell'ordine le sottoindicate selezioni:

- 1. PAGA con PIEMONTEPAY (Tipo Pagamento Spontaneo)
- 2. dall'elenco degli Enti selezionare "Comune di Torino"
- 3. dall'elenco dei tipi di pagamento selezionare la voce "Edilizia Privata Pagamento bollo virtuale"
- 4. prosegui
- 5. inserire l'importo, attualmente pari a 32,00 € (corrispondenti a 2 marche da bollo da 16,00 €)
- 6. inserire gli altri dati obbligatori
- 7. inserire nel campo note i riferimenti dell'istanza (il nome e cognome dell'intestatario della pratica

## e l'ubicazione dell'attività in cui si intendono collocare delle insegne)

Il file contenente l'attestazione dell'esecuzione del pagamento dei bolli deve essere allegato all'istanza.